| Quick Guide for Zoom Updates & Settings                                                                                                   |                                                                                                    |
|----------------------------------------------------------------------------------------------------|----------------------------------------------------------------------------------------------------|
| <ol> <li>Double click on<br/>Zoom Desktop App</li> </ol>                                                                                  | Zoom Return to Colgan Flyer<br>Building Te                                                                                                    |
| <ol> <li>Find Zoom icon on<br/>Menu bar on the<br/>bottom right side<br/>of the Desktop</li> </ol>                                        |                                                                                                    |
| <ol> <li>Right click on the<br/>Zoom icon and<br/>then click on<br/>"Check for<br/>Updates"</li> </ol>                                    | Join Meeting<br>Share Screen<br>Open Zoom<br>Settings<br>Switch Languages<br>Switch Languages<br>Check for Updates<br>About<br>Sign Out<br>Exit<br>Circ Circ Circ Circ Circ Circ Circ Circ                                                                                                    |
| <ol> <li>If Zoom has an<br/>update you will see<br/>the following<br/>screen-</li> </ol>                                                  | Corren Vpdate     X      Update Available      New version 4.6.19253.0401 is available. You have 4.6.7 (19176/0301).      Release notes of 4.6.19253.0401     -fixed the UPC Ink issue.      Release notes of 4.6.1970.0222:     New and version 4.6.1970.0222:     New a outsomicable declaimer for recording and remote control     -%view a sustomicable declaimer for recording and remote control     -%view a sustomicable declaimer for recording and remote control     -%eed the UPC Ink issue.      Reseave notes of 4.6.11076/0201:     Meding/webinar footatars     -Mute original audio with language interpretation      Update                                                                                                    |
| 5. Let the app install<br>the update. The<br>Zoom application<br>should restart and<br>then it will open<br>again when it is<br>finished. | Image: Construction is worklich it worklich it worklich |